## M2 remote docking station

1 Remove remotes and remote docking station from packaging. Remove plastic liner on adhesive strips prior to installation.

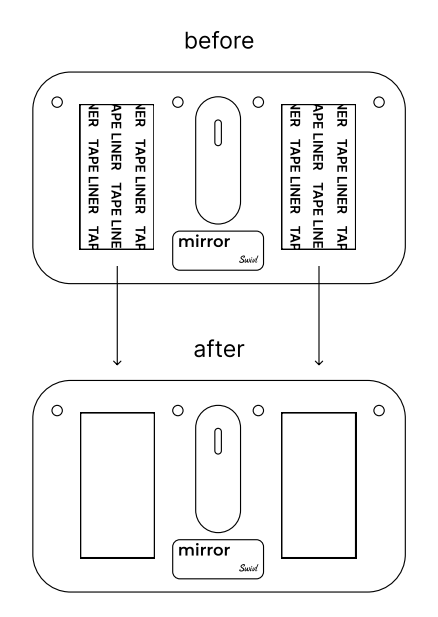

**2** Position on back of device and align to USB-C port.

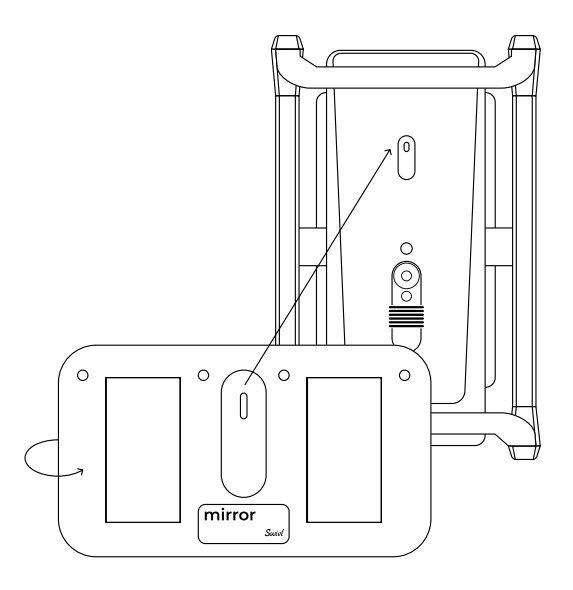

- **3** Apply pressure after plugging in remote docking station to ensure robust adhesion.
- 4 Insert 3 remotes into the remote docking station and 1 remote into the built-in back dock and confirm connection by observing if lights appear on all 4 remotes.

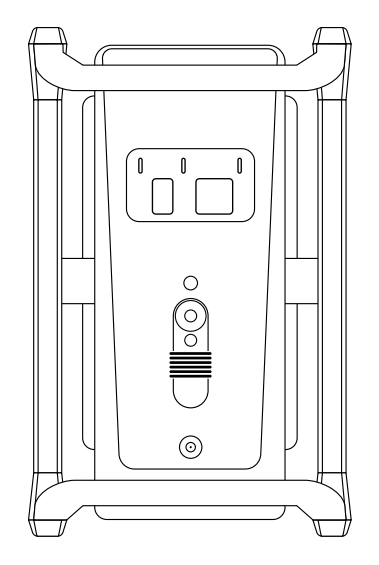

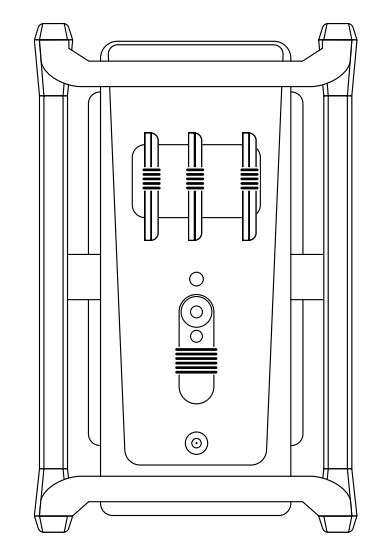

## M2 remote docking station FW updates

**1** Occasionally, the remote(s) will require a firmware update. You will be shown a prompt to do so when your device is turned on and connected to WiFi. If the remote is docked, please tap "Update. If the remote is not docked, please insert the remote into either the built-in back dock or onto the remote docking station.

| Remote upda        | ate                        |
|--------------------|----------------------------|
| Please insert remo | te into the dock to update |
| Later              | Update                     |
| Remote upd         | ate                        |
| Please insert remo | te into the dock to update |
| Later              |                            |

2 If a specific remote's firmware needs to be updated, the prompt on the screen will either specify the remote by its LED or Serial Number. If you are not sure which remote requires an update, you may dock all 4 remotes.

| Base update                                                                                        |  |
|----------------------------------------------------------------------------------------------------|--|
| Please insert blue remote into the dock to update                                                  |  |
| Later                                                                                              |  |
|                                                                                                    |  |
| Base update                                                                                        |  |
| Base update                                                                                        |  |
| Base update<br>Please insert remote with serial number<br>SW1450R2351P0077 into the dock to update |  |

**3** Do not remove the remote(s) from the built-in back dock or the remote docking station until you see a message on the device that the updates have been successful.

## Base update

Firmware updates are in progress

**4** Tap "OK" to complete the firmware update.

| ок |    |
|----|----|
|    | ок |

Swivl